# 在Catalyst 9800 WLC上配置VideoStream

## 目录

简介 先决条件 要求 使用的组件 配置 网络图 流量传输 配置组播 媒体流配置 配置频段媒体流 配置客户端VLAN WLAN 配置 策略配置文件配置 创建策略标记 将策略标记应用于AP 验证 查看配置的命令 <u>用于验证客户端视频流的命令</u> 故障排除

# 简介

本配置示例介绍如何在上配置VideoStream(也称为MediaStream或Multicast-Direct) a Catalyst 9800系列无线控制器(9800 WLC)通过图形用户界面(GUI)。

# 先决条件

## 要求

Cisco 建议您了解以下主题:

- 9800 WLC配置指南
- •WLC上的组播

## 使用的组件

本文档中的信息基于以下软件和硬件版本:

- Catalyst 9800系列无线控制器,IOS-XE版本16.11.1b
- Aironet 3700系列接入点

本文档中的信息都是基于特定实验室环境中的设备编写的。本文档中使用的所有设备最初均采用原 始(默认)配置。如果您的网络处于活动状态,请确保您了解任何配置的潜在影响。

## 配置

#### 网络图

此示例基于本地模式AP集中交换流量。支持FlexConnect本地交换,但由于组播不通过WLC,AP是 执行大部分工作的AP,因此流量会有所不同。

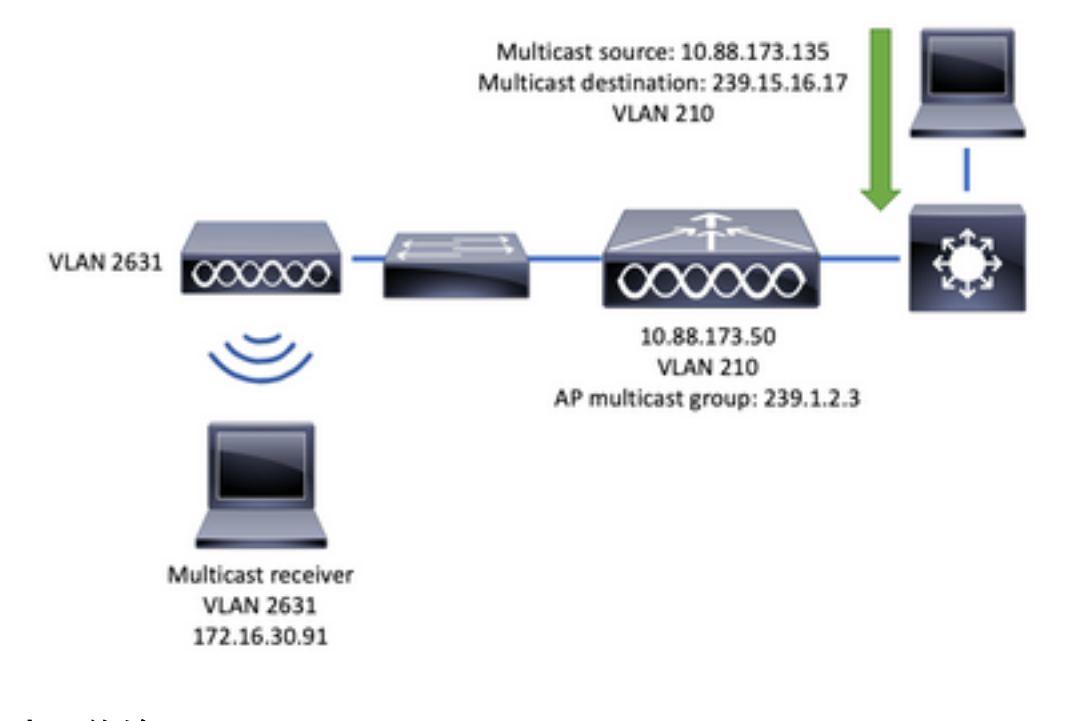

#### 流量传输

- 1. 客户端(组播接收器)连接到服务集标识符(SSID):视频流
- 2. 客户端发送IGMP加入数据包以请求IP地址239.15.16.17上的视频
- 3. WLC创建L3 MGID并将IGMP加入转发到有线网络
- 4. 路由器将开始将流量从组播源(10.88.173.135)转发到WLC,VLAN 210和VLAN 2631之间需要 组播路由
- 5. WLC知道无线客户端正在通过MGID请求此流量,并使用IP地址239.1.2.3 AP组播组封装流量 以将其发送到AP
- 6. AP接收数据包并将组播流量单播到无线客户端

#### 配置组播

导航至: Configuration > Services > Multicast

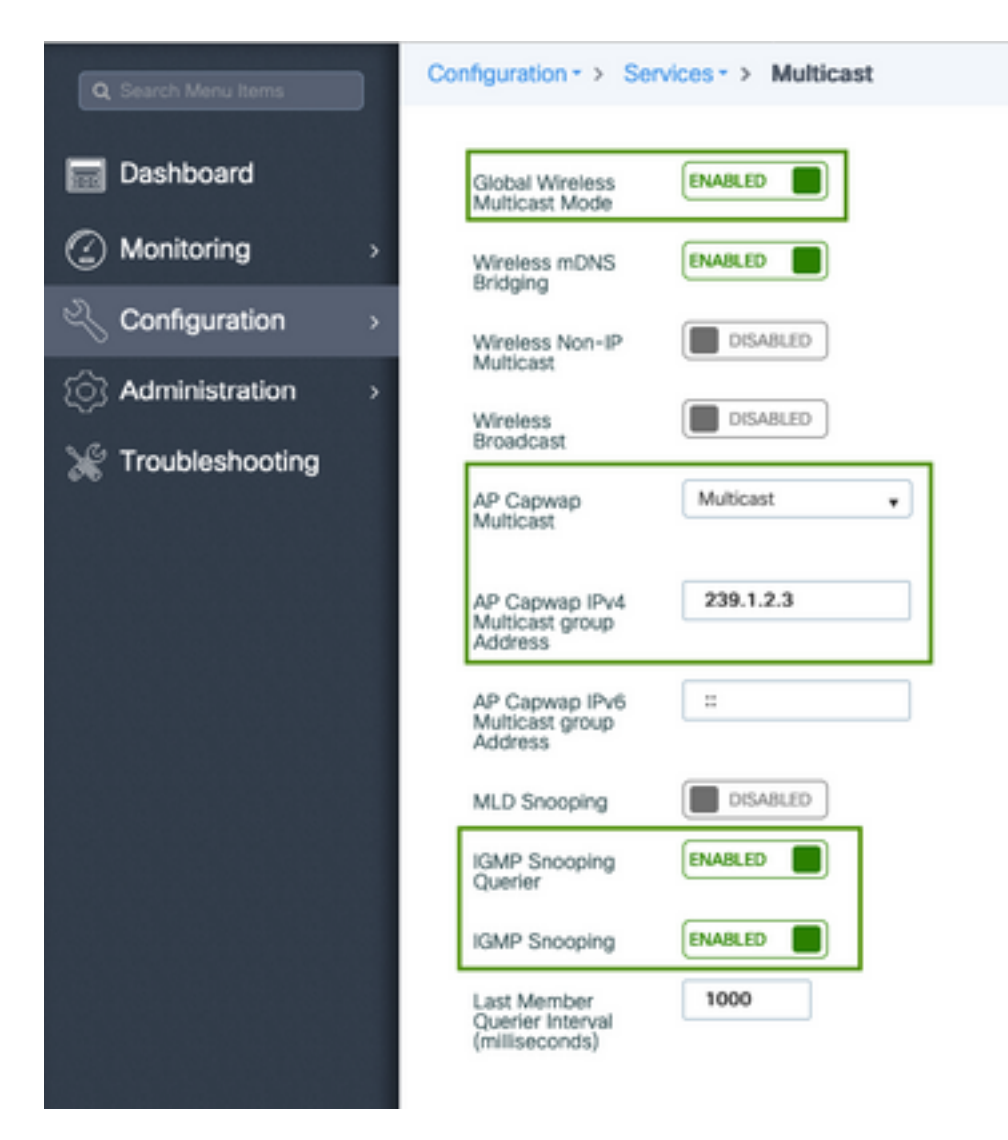

9800-40-1#sh run all | sec wireless multicast|igmp snooping
.
.
ip igmp snooping querier
ip igmp snooping
.
.
wireless multicast
wireless multicast 239.1.2.3

在本例中,使用组播模式。在此模式下,WLC仅向配置的组播组(在本例中为239.1.2.3)发送一个 数据包,因此只有对此流量感兴趣的接入点(AP)才能侦听它。有关可以配置哪些模式的详细信息 ,请参阅本<u>9800系列无线控制器软件配置指南</u>。

**注意:**需要全局启用IGMP监听,并基于每个VLAN,以便WLC能够监听无线客户端的IGMP消息。

IGMP监听查询器有助于更新WLC表。验证特定组播组是否存在任何客户端非常有用。

应用更改.

#### 媒体流配置

步骤1.全局启用媒体流:Configuration > Wireless > Media Stream > Tab "General"

| Q Search Menu Items | Configuration - > Wireless - > Media Stream |
|---------------------|---------------------------------------------|
| Dashboard           | General Streams                             |
| Monitoring          | Multicast Direct Enable                     |
| 🔍 Configuration 💦 🔿 | Session Message Config                      |
| Administration >    | Session Announcement State                  |
| 💥 Troubleshooting   | Session Announcement URL                    |
|                     | Session Announcement Email                  |
|                     | Session Announcement Phone                  |
|                     | Session Announcement Note                   |
|                     |                                             |
|                     | 🛩 Apply                                     |

步骤2.定义媒体流:Configuration > Wireless > Media Stream > Tab "Streams"

| Configuration | Vireless * > | Media Stream |
|---------------|--------------|--------------|
| General       | Streams      |              |
| + Add         | × Delete     |              |

步骤3.输入图像中所示的流信息:

| Add Media Stream                                  |              | ×                 |
|---------------------------------------------------|--------------|-------------------|
| General                                           |              |                   |
| Stream Name*                                      | movie        |                   |
| Multicast Destination Start IPv4/IPv6<br>Address* | 239.15.16.17 |                   |
| Multicast Destination End IPv4/IPv6<br>Address*   | 239.15.16.17 |                   |
| Maximum Expected Bandwidth*                       | 5000         |                   |
| Resource Reservation Control (RRC)                | Parameters   |                   |
| Average Packet Size*                              | 1200         |                   |
| Policy                                            | admit 🔹      |                   |
| Priority                                          | 4            |                   |
| QOS                                               | Video        |                   |
| Violation                                         | Drop         |                   |
| D Cancel                                          | Save         | & Apply to Device |

9800-40-1#sh run | sec media . wireless media-stream group movie 239.15.16.17 239.15.16.17 max-bandwidth 5000 wireless media-stream multicast-direct

流信息

- 名称: 使用任何字符串来引用您的组播流量
- 组播目标开始/结束:定义客户端可以访问的组播组范围以传输视频。在这种情况下,仅使用一个IP地址。
- •最大预期带宽:视频带宽,且配置为Kbps。范围从0到35000 Kbps

无线电预留控制(RRC)

WLC和AP使用这种决策算法来评估AP是否拥有足够的资源来支持对视频流的新请求。

- •平均数据包大小:范围为0到1500字节
- •策略:选择"允许",以防RRC接受流请求,视频可以流化。
- •优先级:为通过空中数据包选择QoS Up标记
- QoS:选择AP传输视频包时放置视频包的队列。
- 违规: 在RRC拒绝请求流时, 可以丢弃请求流或回退到尽力队列。

## 配置频段媒体流

在本例中,媒体流配置为5GHz频段,2.4GHz频段的步骤相同。

步骤1.禁用5 Ghz频段: Configuration > Radio Configurations > Network > Tab 5 GHZ Band

| Q. Search Menu tems                         | Configuration - > Radio Configuration | ns - > Network |
|---------------------------------------------|---------------------------------------|----------------|
| Dashboard                                   | 5 GHz Band 2.4 GHz Band               |                |
| Monitoring                                  | General                               |                |
| $\sim$ Configuration $\rightarrow$          | 5 GHz Network Status                  |                |
| $\bigcirc$ Administration $\longrightarrow$ | Beacon Interval*                      | 100            |
| * Troubleshooting                           | Fragmentation Threshold(bytes)*       | 2346           |
|                                             | DTPC Support                          |                |

步骤2.配置频段介质参数: Configuration > Radio Configurations > Media Parameters > Tab 5 GHz Band

| Configuration * > Radio Configurations | <ul> <li>Media Parameters</li> </ul>                   |
|----------------------------------------|--------------------------------------------------------|
| 5 GHz Band 2.4 GHz Band                |                                                        |
| ▲ 5 GHz Network is operational. Piece  | se disable it at Network to configure Media Parameters |
| Media                                  |                                                        |
| General                                |                                                        |
| Unicast Video Redirect                 |                                                        |
| Multicast Direct Admission Control     |                                                        |
| Media Stream Admission Control (ACM)   |                                                        |
| Maximum Media Stream RF bandwidth (%)* | 80                                                     |
| Maximum Media Bandwidth (%)*           | 85                                                     |
| Client Minimum Phy Rate (kbps)         | 6000 ¥                                                 |
| Maximum Retry Percent (%)*             | 80                                                     |
| Media Stream - Multicast Direct Par    | ameters                                                |
| Multicast Direct Enable                |                                                        |
| Max streams per Radio                  | No Limit 🔹                                             |
| Max streams per Client                 | No Limit •                                             |
| Best Effort QOS Admission              |                                                        |
|                                        | at herein                                              |

运行下一命令以检验CLI配置。

9800-40-1#sh run all | i 5ghz media|cac media

ap dotll 5ghz cac media-stream acm ap dotll 5ghz cac media-stream max-bandwidth 80 ap dotll 5ghz cac media-stream multicast-direct max-retry-percent 80 ap dotll 5ghz cac media-stream multicast-direct min-client-rate 6 ap dotll 5ghz media-stream multicast-direct ap dotll 5ghz media-stream multicast-direct admission-besteffort ap dotll 5ghz media-stream multicast-direct client-maximum 0 ap dotll 5ghz media-stream multicast-direct radio-maximum 0 ap dotll 5ghz media-stream video-redirect

注意:媒体流准入控制和尽力而为QoS准入是可选配置

常规

• 单播视频重定向:允许单播视频流到无线客户端。
 组播直接准入控制

•媒体流准入控制 — 我们为媒体=语音+视频启用CAC。 媒体流 — 组播直接参数

• 组播直接启用:必须启用此复选框

• 每个无线电的最大流数:限制AP无线电上允许的视频流数,在本例中为5Ghz无线电。

• 每个客户端的最大流数:限制每个无线客户端允许的视频流数。

• 尽力而为QoS准入:允许将视频流量回退到尽力而为队列。

步骤3.启用5 Ghz频段: Configuration > Radio Configurations > Network > Tab 5 GHz Band

| Q. Search Meru Items | Configuration - > R   | adio Configurations - > Network                                                        |
|----------------------|-----------------------|----------------------------------------------------------------------------------------|
| E Dashboard          | 5 GHz Band            | 2.4 OHz Band                                                                           |
| Monitoring           | General               |                                                                                        |
| Configuration        | 5 GHz Network Sta     | tus 🗸                                                                                  |
| Administration       | A Please disable 5 Gi | Iz Network Status to configure Beacon Interval, Fragmentation Threshold, DTPC Support. |

配置客户端VLAN

创建用于客户端的VLAN并启用IGMP监听。导航至Configuration > Layer 2 > VLAN

| Create VLAN        |                      |                       | ×         |
|--------------------|----------------------|-----------------------|-----------|
| VLAN ID*           | 2631                 |                       |           |
| Name               | rafa-mgmt            |                       |           |
| State              |                      |                       |           |
| RA Throttle Policy | None                 |                       |           |
| IGMP Snooping      | ENABLED              |                       |           |
| ARP Broedcast      | DISABLED             |                       |           |
| Port Members       |                      | Q. Search             |           |
|                    | Available (0)        | Associated (0)        |           |
|                    |                      |                       |           |
|                    |                      |                       |           |
|                    |                      |                       |           |
|                    | No Available Members | No Associated Members |           |
|                    |                      |                       |           |
|                    |                      |                       |           |
| D Cancel           |                      | 📄 Save & Apply        | to Device |

9800-40-1#sh run | sec 2631 vlan 2631 name rafa-mgmt

### WLAN 配置

在本例中,使用开放式身份验证SSID,仅在5GHz频段广播。执行后续步骤。

导航至:Configuration > Tags & Profiles > WLANs >点击Add

| Add WLAN      |               |                |                  | ×         |
|---------------|---------------|----------------|------------------|-----------|
| General Secu  | rity Advanced |                |                  |           |
| Profile Name* | videoStream   | Radio Policy   | 802.11a only •   |           |
| SSID          | videoStream   | Broadcast SSID | ENABLED          |           |
| WLAN ID*      | 4             |                |                  |           |
| Status        | ENABLED       |                |                  |           |
|               |               |                |                  |           |
|               |               |                |                  |           |
|               |               |                |                  |           |
|               |               |                |                  |           |
|               |               |                |                  |           |
| "D Cancel     |               |                | III Save & Analy | to Device |

| Add WLAN                                 | ×                                                                              |
|------------------------------------------|--------------------------------------------------------------------------------|
| General Security Advanced                |                                                                                |
| Layer2 Layer3 AAA                        |                                                                                |
| Layer 2 Security Mode None MAC Filtering | Fast Transition Adaptive Enabled      Over the DS     Reassociation Timeout 20 |
|                                          |                                                                                |
| "D Cancel                                | 🔡 Save & Apply to Device                                                       |
| Add WLAN                                 | ×                                                                              |
| General Security Advanced                |                                                                                |
| Coverage Hole Detection                  | Universal Admin                                                                |
| Aironet IE                               | Loed Balance                                                                   |
| P2P Blocking Action Disabled •           | Band Select                                                                    |
| Multicast Buffer                         | IP Source Guard                                                                |
| Media Stream Multicast-                  | WMM Policy Allowed •                                                           |
| Max Client Connections                   | mDNS Mode Bridging +                                                           |
|                                          | Off Channel Scanning Defer                                                     |
| Per WLAN 0                               | Defer Priority                                                                 |
| "D Cancel                                | Save & Apply to Device                                                         |

9800-40-1#sh run | sec videoStream wlan videoStream 4 videoStream media-stream multicast-direct radio dot11a no security wpa no security wpa akm dot1x no security wpa wpa2 ciphers aes no shutdown

## 策略配置文件配置

步骤1.创建策略配置文件。配置(Configuration)>标记和配置文件(Tag & Profiles)>策略(Policy)

| Policy Profile              |                               |                   |                                      |                      |
|-----------------------------|-------------------------------|-------------------|--------------------------------------|----------------------|
| Access Policies             | QOS and AVC                   | Mobility          | Advanced                             |                      |
| A Configur                  | ing in enabled state will re- | sult in loss of o | onnectivity for clients associated w | ith this profile.    |
| Name*                       | PP-stream                     |                   | WLAN Switching Policy                |                      |
| Description                 | Enter Description             |                   | Central Switching                    | ENABLED              |
| Status                      | ENABLED                       |                   | Central Authentication               | ENABLED              |
| Passive Client              | DISABLED                      |                   | Central DHCP                         | ENABLED              |
| Encrypted Traffic Analytics | DISABLED                      |                   | Central Association                  | ENABLED              |
| CTS Policy                  |                               |                   | Flex NAT/PAT                         | DISA8LED             |
| Inline Tagging              |                               |                   |                                      |                      |
| SGACL Enforcement           |                               |                   |                                      |                      |
| Default SGT                 | 2-65519                       |                   |                                      |                      |
|                             |                               |                   |                                      | 170 a                |
|                             |                               |                   |                                      | Seve & Apply to Devi |

#### 步骤2.将VLAN映射到策略配置文件

| d Policy Profile                         |                            |             |   |
|------------------------------------------|----------------------------|-------------|---|
| General Access Policie                   | s QOS and AVC Mobility Adv | anced       |   |
| RADIUS Profiling                         |                            | WLAN ACL    |   |
| ocal Subscriber Policy Name              | Search or Select 🔹         | IPv4 ACL    |   |
| WLAN Local Profiling                     |                            | IPv6 ACL    | • |
| Global State of Device<br>Classification | ۲                          | URL Filters |   |
| HTTP TLV Caching                         |                            | Pre Auth    | ٠ |
| DHCP TLV Caching                         |                            | Post Auth   | ٠ |
| VLAN                                     |                            |             |   |
| VLAN/VLAN Group                          | rafa-mgmt.                 |             |   |
| Multicast VLAN                           | Enter Multicast VLAN       |             |   |

#### 运行下一命令以检验CLI配置。

9800-40-1#sh run | sec PP-stream wireless profile policy PP-stream vlan rafa-mgmt no shutdown

## 创建策略标记

将WLAN映射到策略配置文件,导航至配置>标记和配置文件>标记

| Add Policy Tag |                     |                                    | ×                   |
|----------------|---------------------|------------------------------------|---------------------|
| Name*          | PT-mcast            |                                    |                     |
| Description    | Enter Description   |                                    |                     |
| V WLAN-POLI    | CY Maps: 0          |                                    |                     |
| + Add X De     |                     |                                    |                     |
| WLAN Profile   |                     | <ul> <li>Policy Profile</li> </ul> | ~                   |
| H 4 0 + H      | 10 v items per page |                                    | No items to display |
| Map WLAN and F | Policy              |                                    |                     |
| WLAN Profile*  | videoStream +       | Policy Profile*                    | PP-mcast v          |
|                |                     | × 🔽                                |                     |
| > RLAN-POLIC   | CY Maps: 0          |                                    |                     |
| ී Cancel       |                     |                                    | Apply to Device     |

9800-40-1#sh run | sec PT-mcast wireless tag policy PT-mcast wlan videoStream policy PP-mcast policy-tag PT-mcast

## 将策略标记应用于AP

导航至Configuration > Wireless > Access Point >点击AP

| High Availability Inve | ntory ICap Advanced                                                                                                    |                                                                                                    |
|------------------------|----------------------------------------------------------------------------------------------------|----------------------------------------------------------------------------------------------------|
|                        |                                                                                                    |                                                                                                    |
|                        | Version                                                                                                    |                                                                                                    |
| AP-3700i-Rah           | Primary Software Version                                                                                                    | 16.11.1.134                                                                                                    |
| default location       | Predownloaded Status                                                                                                    | N/A                                                                                                    |
| 1071.06ec.6b40         | Predownloaded Version                                                                                                    | N/A                                                                                                    |
| f07f.06e2.7db4         | Next Retry Time                                                                                                    | N/A                                                                                                    |
| ENABLED                | Boot Version                                                                                                    | 15.2.4.0                                                                                                    |
| Local v                | IOS Version                                                                                                    | 15.3(3)JPH3\$                                                                                                    |
| Registered             | Mini IOS Version                                                                                                    | 7.6.1.118                                                                                                    |
| Disabled               | IP Config                                                                                                    |                                                                                                    |
|                        | CAPWAP Preferred Mode Not                                                                                                    | Configured                                                                                                    |
|                        | DHCP IPv4 Address 172                                                                                                    | 16.30.98                                                                                                    |
| PT-meast               | Static IP (Pv4/IPv6)                                                                                                    |                                                                                                    |
| default-site-tag 🗸     | Time Statistics                                                                                                    |                                                                                                    |
| default-rf-tag +       | Up Time                                                                                                    | 0 days 8 hrs 5<br>mins 58 secs                                                                                                    |
|                        | Controller Association Latency                                                                                                    | 0 days 0 hrs 1<br>mins 55 secs                                                                                                    |
|                        | AP-3700i-Rafi<br>default location<br>N071.06ec.6b40<br>N071.06e2.7db4<br>ENABLED<br>Local •<br>Registered<br>Ditabled<br>PT-mcast •<br>default-site-tag • | AP-3700i-Rafi       Primary Software Version         default location       Predownicaded Status         N07f.06ec.6b40       Predownicaded Version         h07f.06e2.7db4       Next Retry Time         ENABLED       Boot Version         Local       NOS Version         Registered       Mini IOS Version         Disabled       IP Config         PT-mcast          v       Static IP (IPv4, MPv6)         default-site-tag          utersite rist       Up Time         Controller Association Latency |

### 运行下一命令以检验配置。

9800-40-1#show ap tag summary Number of APs: 2

AP Name AP Mac Site Tag Name Policy Tag Name RF Tag Name

AP-3702i-Rafi f07f.06e2.7db4 default-site-tag PT-mcast default-rf-tag 此时,您可以看到SSID已广播,并且可以连接无线客户端以接收视频流。

\_\_\_\_\_

# 验证

## 查看配置的命令

9800-40-1#show wireless media-stream group summary

Number of Groups:: 1

Stream Name Start IP End IP Status \_\_\_\_\_ \_\_\_\_\_ movie 239.15.16.17 239.15.16.17 Enabled 9800-40-1#show wireless media-stream group detail movie Media Stream Name : movie Start IP Address : 239.15.16.17 End IP Address : 239.15.16.17 RRC Parameters: Avg Packet Size(Bytes) : 1200 Expected Bandwidth(Kbps) : 5000 Policy : Admitted RRC re-evaluation : Initial QoS : video Status : Multicast-direct Usage Priority : 4 Violation : Drop 9800-40-1#show ap dot11 5ghz media-stream rrc Multicast-direct : Enabled Best Effort : Enabled Video Re-Direct : Enabled Max Allowed Streams Per Radio : Auto Max Allowed Streams Per Client : Auto Max Media-Stream Bandwidth : 80 Max Voice Bandwidth : 75 Max Media Bandwidth : 85

#### 用于验证客户端视频流的命令

Min PHY Rate (Kbps) : 6000 Max Retry Percentage : 80

为了更详细

要验证客户端连接,请执行以下操作:监控>无线>客户端

| Tutal Clent(s) is the Network: 1    |                            |                                  |                      |   |
|-------------------------------------|----------------------------|----------------------------------|----------------------|---|
| Cleat MAC Address - Put/Put Address | A - AP Name - SSID - WAN B | D - State - Protocol - User-Name | - Device Type - Rais |   |
| GB06-5x25.1x40 172.14.3551          | AP-3708-Bub Interdingen 4  | R.A 1140                         | Local                |   |
| n n B n 10 m inners per page        |                            |                                  | 1-1 of 1 clients     | 6 |
|                                     |                            |                                  |                      |   |
|                                     |                            |                                  |                      |   |
|                                     |                            |                                  |                      |   |
|                                     |                            |                                  |                      |   |
| 9800-40-1#snow wirele               | ess client summary         |                                  |                      |   |
| Number of Local Clier               | nts: 1                     |                                  |                      |   |
|                                     |                            |                                  |                      |   |
| MAC Address AP Name 7               | Type ID State Protoc       | col Method Role                  |                      |   |
|                                     |                            |                                  |                      |   |
|                                     |                            |                                  |                      |   |
| 8866 6026 1040 ND 270               | OO: Dof: WINN 4 Dup        | 110g Noro Logol                  |                      |   |
| 000D.0623.1640 AP-3/0               | UUI-RALI WLAN 4 RUII       | IIAC NONE LOCAL                  |                      |   |

9800-40-1#show wireless client mac-address aaaa.bbbb.cccc detail 要验证是否从客户端收到IGMP加入消息,并且WLC已正确创建MGID,请导航至Monitor > General

| index | ~ | MGID | × | (S,G,V)                         |
|-------|---|------|---|---------------------------------|
| 145   |   | 4161 |   | (0.0.0.0, 239.15.16.17, 2631)   |
| 578   |   | 4160 |   | [0.0.0.0, 239.255.255.250, 2631 |

F

> Multicast > Layer 3

面显示,客户端已请求VLAN 2631上组播组239.15.16.17的流量。

要使用已配置的选项验证WLC视频流。监控>常规>组播>媒体流客户端

| Layer 2 Layer 3   | Media Stream Clients |              |             |        |        |                  |
|-------------------|----------------------|--------------|-------------|--------|--------|------------------|
| Local Mode Fire C | lonnect              |              |             |        |        |                  |
| CRIMIN MAC        | - Sease Name -       | P ANENIA     | AP-Name     | Rada - | WLAN - | - 005 - Statut - |
| 88565e25.5e40     | revie                | 230-15.16.17 | AP-3700-8yA | 5.0%   | 4      | nideo Admitted   |
|                   | 18 x Interprete      |              |             |        |        | 1 - 1 of 1 home  |

9800-40-1#show wireless multicast group 239.15.16.17 vlan 2631

Group : 239.15.16.17 Vlan : 2631 MGID : 4160

Client List

Client MAC Client IP Status

886b.6e25.1e40 172.16.30.64 MC2UC\_ALLOWED

## 故障排除

为了排除故障,您可以使用下一个跟踪。

set platform software trace wncd chassis active R0 multicast-api debug set platform software trace wncd chassis active R0 multicast-config debug set platform software trace wncd chassis active R0 multicast-db debug set platform software trace wncd chassis active R0 multicast-ipc debug set platform software trace wncd chassis active R0 multicast-main debug set platform software trace wncd chassis active R0 multicast-main debug set platform software trace wncd chassis active R0 multicast-rmc debug set platform software trace wncd chassis active R0 multicast-rrc debug set platform software trace wncd chassis active R0 multicast-rrc debug

9800# show platform software trace level wncd chassis active R0 | i Debug multicast-api Debug multicast-config Debug multicast-db Debug multicast-ipc Debug multicast-main Debug multicast-rrc Debug **现在,重现问题** 

- 1. 连接无线客户端
- 2. 请求视频(组播流量)
- 3. 等待问题发生

```
AP/WLC中允许的视频流
IGMP request from wireless client
2019/11/28 20:18:54.867 {wncd_x_R0-0}{1}: [multicast-ipc] [19375]: (debug): IOSD IGMP/MLD has
sent the WNCD_INFORM_CLIENT with
capwap id = 0x9000006
num_entry = 1
2019/11/28 20:18:54.867 {wncd_x_R0-0}{1}: [multicast-ipc] [19375]: (debug): Source IP Address
0.0.0.0
2019/11/28 20:18:54.867 {wncd_x_R0-0}{1}: [multicast-ipc] [19375]: (debug): Group IP Address
17.16.15.239
2019/11/28 20:18:54.867 {wncd_x_R0-0}{1}: [multicast-ipc] [19375]: (debug): Client IP Address
71.30.16.172
2019/11/28 20:18:54.867 {wncd_x_R0-0}{1}: [multicast-ipc] [19375]: (debug): index = 0:
source = 0.0.0.0
group = 17.16.15.239 . >>> 239.15.16.17 multicast group for video
client_ip = 71.30.16.172 >>> 172.16.30.71 client ip address
client_MAC = a4f1.e858.950a
vlan = 2631, mgid = 4160 add = 1
. . . . .
```

```
9800#more bootflash:<file-name.log>
```

#### 打开日志文件

```
9800#
```

```
2019-11-28 20:25:50.189 - btrace decoder processed 7%
2019-11-28 20:25:50.227 - btrace decoder processed 12%
2019-11-28 20:25:50.263 - btrace decoder processed 17%
2019-11-28 20:25:50.306 - btrace decoder processed 24%
2019-11-28 20:25:50.334 - btrace decoder processed 29%
2019-11-28 20:25:50.360 - btrace decoder processed 34%
2019-11-28 20:25:50.388 - btrace decoder processed 39%
2019-11-28 20:25:50.430 - btrace decoder processed 46%
2019-11-28 20:25:50.457 - btrace decoder processed 51%
2019-11-28 20:25:50.484 - btrace decoder processed 56%
2019-11-28 20:25:50.536 - btrace decoder processed 63%
2019-11-28 20:25:50.569 - btrace decoder processed 68%
2019-11-28 20:25:50.586 - btrace decoder processed 73%
2019-11-28 20:25:50.587 - btrace decoder processed 78%
2019-11-28 20:25:50.601 - btrace decoder processed 85%
2019-11-28 20:25:50.607 - btrace decoder processed 90%
2019-11-28 20:25:50.619 - btrace decoder processed 95%
2019-11-28 20:25:50.750 - btrace decoder processed 100%
```

executing cmd on chassis 1 ... Files being merged in the background, result will be in bootflash:mcast-1.log log file. Collecting files on current[1] chassis. # of files collected = 1 btrace decoder: [1] number of files, [40999] number of messages

9800#show logging process wncd internal to-file bootflash:<file-name>.log Displaying logs from the last 0 days, 0 hours, 10 minutes, 0 seconds

```
4. 收集日志
收集日志。执行运行下一个命令。
```

will be processed. Use CTRL+SHIFT+6 to break.

```
MGID table updated with client mac address
2019/11/28 20:18:54.867 {wncd_x_R0-0}{1}: [multicast-db] [19375]: (debug): Child table records
for MGID 4160 are
2019/11/28 20:18:54.867 {wncd_x_R0-0}{1}: [multicast-db] [19375]: (debug): Client MAC:
a4f1.e858.950a
. . . .
Starting RRC algoithm to assess whether AP has enough resources or not
2019/11/28 20:18:54.867 {wncd_x_R0-0}{1}: [multicast-rrc] [19375]: (debug): Submiting RRC
request
2019/11/28 20:18:54.869 {wncd_x_R0-0}{1}: [multicast-rrc] [19375]: (debug): Video Stream
Admitted: passed all the checks
2019/11/28 20:18:54.869 {wncd_x_R0-0}{1}: [multicast-rrc] [19375]: (debug): Approve Admission on
radio f07f.06ec.6b40 request 3664 vlan 2631 dest_ip 17.16.15.239 decision 1 gos 4 admit_best 1
. . . . .
WLC matching requested group to the ones defined on WLC
2019/11/28 20:18:54.869 {wncd_x_R0-0}{1}: [multicast-db] [19375]: (debug): Matching video-stream
group found Start IP: 17.16.15.239, End IP: 17.16.15.239 that contains the target group IP
address 17.16.15.239
. . . . .
```

```
Adding client to multicast direct
2019/11/28 20:18:54.869 {wncd_x_R0-0}{1}: [multicast-db] [19375]: (debug): Add rrc Stream Record
for dest 17.16.15.239, client a4f1.e858.950a
```

AP/WLC中不允许视频流,因此,AP在尽力而为队列上发送组播流量。

在这种情况下,允许无线客户端执行视频流,但AP没有足够的资源来允许具有视频QoS的流量,因 此AP将客户端移至尽力而为队列。查看下一个图像

| er2 Layer3         | Media Stream Clients |              |           |        |         |                |
|--------------------|----------------------|--------------|-----------|--------|---------|----------------|
|                    |                      |              |           |        |         |                |
|                    |                      |              |           |        |         |                |
| Install Manda Plan | Personal             |              |           |        |         |                |
| Local Mode This    | Connect              |              |           |        |         |                |
| Incel Mode Pro     | Covert               |              |           |        |         | [m]            |
| Dient Web          | - Stean Name         | - IP Address | - Al-June | - Indo | - 16,48 | - 005 - Status |

从调试

```
Starting RRC algoithm to assess whether AP has enough resources or not
.....
2019/11/28 17:47:40.601 {wncd_x_R0-0}{1}: [multicast-rrc] [19375]: (debug): Submiting RRC
request
2019/11/28 17:47:40.603 {wncd_x_R0-0}{1}: [multicast-rrc] [19375]: (debug): RRC Video BW Check
Failed: Insufficient Video BW for AP
2019/11/28 17:47:40.603 {wncd_x_R0-0}{1}: [multicast-rrc] [19375]: (debug): Video Stream
Rejected. Bandwdith constraint.....
2019/11/28 17:47:40.603 {wncd_x_R0-0}{1}: [multicast-rrc] [19375]: (debug): Approve Admission on
radio f07f.06ec.6b40 request 3626 vlan 2631 dest_ip 17.16.15.239 decision 0 qos 0 admit_best 1
....
```